## Adding Meals & Incidentals Expenses (M&IE) in Concur

(for travel beginning 1/1/2024)

## Expense Report:

1. Travel Allowance > Manage Travel Allowance

| Manage Expenses                 | Card Transactions   | Process Reports             |   |       |               |                 |
|---------------------------------|---------------------|-----------------------------|---|-------|---------------|-----------------|
| TRIP NAME                       |                     |                             |   | 1     | Delete Report | Submit Report   |
| Not Submitted   Repor           | t Number: ZKX0JP    |                             |   |       |               |                 |
| REQUEST<br>Approved<br>\$185.00 |                     |                             |   |       |               |                 |
| Report Details 🗸 Prin           | t/Share 🗸 Manage Re | ceipts V Travel Allowance V |   |       | View Availa   | able Receipts 🗎 |
| Add Expense Edit                | Delete Copy A       | llocate                     | 2 | View: | Standard      | ~               |

2. Create New Itinerary

| Travel Allowances For Report: Employee Per Diem | 1                        |              |               |                       | ۲3 × |
|-------------------------------------------------|--------------------------|--------------|---------------|-----------------------|------|
| Create Newstinerary 📀 Available Itineraries     | 3 Expenses & Adjustments |              |               |                       |      |
| Assigned Itineraries                            |                          |              |               |                       |      |
| Edit Unassign                                   |                          |              |               |                       |      |
| Departure City                                  | Date and Time†≞          | Arrival City | Date and Time | Arrival Rate Location |      |
| No Assigned Itineraries Found                   |                          |              |               |                       |      |
|                                                 |                          |              |               |                       |      |

3. If you booked IN CONCUR, you can import your itinerary (if you booked outside of Concur, skip to Step 5 to manually create an itinerary). To import an itinerary from a Concur booking:

| Create New Itinerary | 2 Available Itineraries | 3 Expenses & Adjustment |
|----------------------|-------------------------|-------------------------|
| ltinerary Info       |                         |                         |
| Itinerary Name       | Selection               |                         |
| Employee Per Diem    | USGSA                   | ~                       |

4. If you booked IN CONUR, you may now skip ahead to Step 7.

5. If you booked outside of Concur, you must manually create an Itinerary. Add and save each leg of the trip. Do not include layover stops:

| Travel Allowances For Report: Employee Per Dien | n                        |                       |                    |
|-------------------------------------------------|--------------------------|-----------------------|--------------------|
| 1 Create New Itinerary 2 Available Itineraries  | 3 Expenses & Adjustments |                       |                    |
| Itinerary Info                                  |                          |                       |                    |
| Employee Per Diem                               | ~                        |                       |                    |
| Add Stop Delete Rows Import Itinerary           |                          |                       | New Itinerary Stop |
| □ Departure City↑=                              | Arrival City             | Arrival Rate Location | Departure City     |
| No Itinerary Rows Found                         |                          |                       | Date Time          |
|                                                 |                          |                       | Date Time          |
|                                                 |                          |                       |                    |

## 6. All legs of the trip should now be listed:

| Travel         | Allowances For Report: Employee                                                  | Per Diem                                      |                               |                        |
|----------------|----------------------------------------------------------------------------------|-----------------------------------------------|-------------------------------|------------------------|
| Itine<br>Itine | it Itinerary 2 Available Itineraries erary Info ary Name Sele ployee Per Diem US | 3 Expenses & Adjustments<br>ction<br>GSA      |                               |                        |
| Add            | d Stop Delete Rows Import Iti                                                    | herary                                        | Aminel Pate Leasting          | New Itinerary Stop     |
|                | Sacramento, California<br>10/02/2023 08:00 AM                                    | Long Beach, California<br>10/02/2023 09:30 AM | LOS ANGELES COUNTY, US-CA, US | Sacramento, California |
|                | Long Beach, California<br>10/06/2023 09:00 AM                                    | Sacramento, California<br>10/06/2023 10:00 AM | SACRAMENTO COUNTY, US-CA, US  |                        |
|                |                                                                                  |                                               |                               |                        |
|                |                                                                                  |                                               |                               | Date lime              |
|                |                                                                                  | <u>k</u>                                      |                               |                        |

7. After clicking Next, your "Available Itineraries" will be listed along with the rate location being used by each. This is automatically determined by the system. Click Next.

| Travel Allowances For Report: Employee Per Die | vel Allowances For Report: Employee Per Diem |                        |                     |                               |  |  |  |  |
|------------------------------------------------|----------------------------------------------|------------------------|---------------------|-------------------------------|--|--|--|--|
| 1 Create New Itinerary 2 Available Itineraries | 3 Expenses & Adjustments                     |                        |                     |                               |  |  |  |  |
| Assigned Itineraries                           |                                              |                        |                     |                               |  |  |  |  |
| Edit Unassign                                  |                                              |                        |                     |                               |  |  |  |  |
| Departure City                                 | Date and Time <sup>↑</sup>                   | Arrival City           | Date and Time       | Arrival Rate Location         |  |  |  |  |
| ⊖ Itinerary: Employee Per Diem                 |                                              |                        |                     |                               |  |  |  |  |
| Sacramento, California                         | 10/02/2023 08:00 AM                          | Long Beach, California | 10/02/2023 09:30 AM | LOS ANGELES COUNTY, US-CA, US |  |  |  |  |
| Long Beach, California                         | 10/06/2023 09:00 AM                          | Sacramento, California | 10/06/2023 10:00 AM | SACRAMENTO COUNTY, US-CA, US  |  |  |  |  |
|                                                |                                              |                        |                     |                               |  |  |  |  |

8. The "Expenses & Adjustments" screen is used to exclude meals provided by a conference or similar and personal travel days. Once finished, click "Create Expenses."

| Travel Allowances For Report           1         Create New Itinerary         (2)           Show dates from | : Employee Per Diem<br>Available Itineraries Expenses & Al              | ljustments                          |                   |              |                | To exclude m<br>conference/e<br>and the allow<br>by ju | leals provided by the<br>event, check the box<br>ance will be reduced<br>st that meal. |
|----------------------------------------------------------------------------------------------------|-------------------------------------------------------------------------|-------------------------------------|-------------------|--------------|----------------|--------------------------------------------------------|----------------------------------------------------------------------------------------|
| Exclude   All                                                                                               | Date/Location <sup>↑</sup> =                                            |                                     | Meals Rate Breakf | ast Provided | Lunch Provided | Dinner Provided                                        | Allowance                                                                              |
|                                                                                                    | 10/02/2023<br>Long Beach, California                                    | Rate total                          | \$55.50           |              |                | <b>.</b>                                               | \$21.50                                                                                |
|                                                                                                    | 10/03/2023<br>Long Beach, California                                    | educed to 75%<br>for first and last | \$74.00           | V            | V              | A<br>V<br>t                                            | Il meals were provided on<br>this day, so the allowance                                |
|                                                                                                    | 10/04/2023<br>Long Beach, California                                    | duy of daver                        | \$74.00           | F            | E              |                                                        | Incidentals amount. \$74.00                                                            |
|                                                                                                    | 10/05/2023<br>Long Beach, California                                    |                                     | \$74.00           |              |                |                                                        | \$0.00                                                                                 |
|                                                                                                    | 10/06/2023<br>Long Beach, California                                    |                                     | \$55.50           |              |                |                                                        | \$55.50                                                                                |
|                                                                                                    | To exclude a personal<br>day, check the box and<br>allowance changes to | the<br>\$0                          |                   |              |                |                                                        | 6                                                                                      |

9. Meal & incidentals will appear in your expense report.

| Mar        | age Expenses Card Transactions    | Process Reports                     |                        |           |                           |
|------------|-----------------------------------|-------------------------------------|------------------------|-----------|---------------------------|
| Report     | Details 🗸 Print/Share 🗸 Manage Ro | eceipts 🗸 Travel Allowance 🗸        |                        |           | View Available Receipts 🗒 |
| Add E      | xpense Edit Delete Copy A         | Allocate Combine Expenses Move to V |                        | View:     | Standard 🗸                |
| $\bigcirc$ | Receipt↓↑ Payment Type↓↑          | Expense Type↓↑                      | Vendor Details↓↑       | Date↓₹    | Requested↓↑               |
| $\bigcirc$ | Out of Pocket                     | Meals/Incidentals - Location Based  | Long Beach, California | 10/06/202 | 3 \$55.50                 |
|            | Out of Pocket                     | Meals/Incidentals - Location Based  | Long Beach, California | 10/04/202 | \$74.00                   |
| $\bigcirc$ | Out of Pocket                     | Meals/Incidentals - Location Based  | Long Beach, California | 10/03/202 | 3 \$5.00                  |
| 0          | Out of Pocket                     | Meals/Incidentals - Location Based  | Long Beach, California | 10/02/202 | \$21.50                   |
|            |                                   |                                     |                        |           | \$156.00                  |

- 10. If you purchased all meals using cash or personal cards, you are finished.
- 11. If you purchased any meals using the Travel Card, please proceed to step 12.

## 12. Click "Add Expense"

| Ma                      | nage Expenses Card Transactions                          | Process Reports                    |                        |                    |                           |
|-------------------------|----------------------------------------------------------|------------------------------------|------------------------|--------------------|---------------------------|
| REQU<br>Approv<br>\$185 | JEST<br>ed<br>5.00<br>Details ∽ Print/Share ∽ Manage Rec | eipts ✓ Travel Allowance ✓         |                        |                    | View Available Receipts 🎚 |
| Add E                   | Expense Edit Delete Copy Alle                            | ocate Combine Expenses Move to 🗸   |                        | View:              | Standard 🗸                |
| 0                       | Receipt↓↑ Payment Type↓↑                                 | Expense Type↓↑                     | Vendor Details↓↑       | Date↓ <del>『</del> | Requested↓↑               |
| 0                       | Out of Pocket                                            | Meals/Incidentals - Location Based | Long Beach, California | 10/06/202          | 3 \$55.50                 |
| 0                       | Out of Pocket                                            | Meals/Incidentals - Location Based | Long Beach, California | 10/04/202          | 3 \$74.00                 |
| 0                       | Out of Pocket                                            | Meals/Incidentals - Location Based | Long Beach, California | 10/03/202          | 3 \$5.00                  |
| $\bigcirc$              | Out of Pocket                                            | Meals/Incidentals - Location Based | Long Beach, California | 10/02/202          | 3 \$21.50                 |
|                         |                                                          |                                    |                        |                    | \$156.00                  |

13. Select the appropriate Travel Card expenses from the Available Expenses tab:

| Availab | 6<br>le Expenses     | Create New        | Expense                                      |                                                            |            |               |
|---------|----------------------|-------------------|----------------------------------------------|------------------------------------------------------------|------------|---------------|
|         | Payme ↓↑             | Expen ↓↑          | Expen ↓↑                                     | Vendor↓↑                                                   | Date↓∓     | Amount↓↑      |
|         | *CSU-USBank-<br>CBCP | Corporate<br>Card | Meals &<br>Incidentals                       | TST*<br>DESCHUTE<br>S BREWERY<br>PO<br>Portland,<br>Oregon | 08/09/2023 | \$46.00       |
| 0       | *CSU-USBank-<br>CBCP | Corporate<br>Card | Meals<br>Charged on<br>Campus<br>Issued Card | MARRIOTT<br>33709<br>PORTLAN<br>Portland,                  | 08/08/2023 | \$22.00       |
|         |                      |                   |                                              |                                                            | Close      | Add To Report |

14. In the next screen, click on the newly added travel card meal expense.

| Ma         | nage Expenses Caro | d Transactions Process Repo | orts                               |                                               |            |             |
|------------|--------------------|-----------------------------|------------------------------------|-----------------------------------------------|------------|-------------|
| Add E      | Expense Edit Dele  | te Copy Allocate Com        | bine Expenses Move to 🗸            | View:                                         | Standard   | ~           |
| 0          | Alerts↓↑ Receipt↓↑ | Payment Type↓↑              | Expense Type↓↑                     | Vendor Details↓†                              | Date↓₹     | Requested↓↑ |
| 0          |                    | Out of Pocket               | Meals/Incidentals - Location Based | Long Beach, California                        | 10/06/2023 | \$55.50     |
| 0          |                    | Out of Pocket               | Meals/Incidentals - Location Based | Long Beach, California                        | 10/04/2023 | \$74.00     |
| $\bigcirc$ |                    | Out of Pocket               | Meals/Incidentals - Location Based | Long Beach, California                        | 10/03/2023 | \$5.00      |
| 0          |                    | Out of Pocket               | Meals/Incidentals - Location Based | Long Beach, California                        | 10/02/2023 | \$21.50     |
| 0          | ۵                  | *CSU-USBank-CBCP            | Meals & Incidentals                | TST* DESCHUTES BREWERY PO<br>Portland, Oregon | 08/09/2023 | \$46.00     |
|            |                    |                             |                                    |                                               |            | \$202.00    |

15. Change the Expense Type to "Meals Charged on Campus Issued Card"

| Details                | Itemizations     |   |                                          |                |
|------------------------|------------------|---|------------------------------------------|----------------|
| Allocate               |                  |   |                                          |                |
| Expense Type *         |                  |   | * F                                      | requirea fiela |
| Meals Charged on Can   | npus Issued Card |   |                                          |                |
| Transaction Date *     |                  |   | Payment Type                             |                |
| 08/09/2023             |                  | Ë | *CSU-USBank-CBCP                         |                |
| Amount                 |                  |   | Currency                                 |                |
| 46.00                  |                  |   | US, Dollar (USD)                         |                |
|                        |                  |   | Request *                                |                |
| ✓ Personal Expense (do | not reimburse)   |   | 10/01/2023, \$185.00 - Employee Per Diem | ~              |

16. Continue to do this for each travel card meal expense for the trip.